# PAsup\_SupportedBrowsersForPrecachingTestContents

Click Precache.

The following step varies by browser.

Precache with browsers using the Java Applet

#### IE 11

The Pearson Proctor Cache Applet requests permission to run. Click Run.

| Tasks for Proctc                                                                                                    | The designated precaching computer (<br>software, so this is being used to cache                                                                                                    | new at localhost:4480) is running Pearson-supplied precaching<br>e the test content.                                                                                                    |
|----------------------------------------------------------------------------------------------------|----------------------------------------------------------------------------------------------------|----------------------------------------------------------------------------------------------------|
| Precaching Test C Precaching T Stopped sessions Server Name new (Pearson supp Precache  V Please note: The been divided up | Precaching in progress. A new window will be of<br>Please note: The number of files shown for<br>Forms being cached. The requested forms<br>processing. The number of files being proc | X Do you want to run this application?  Name: Pearson Proctor Cache Applet 10.3.0.28 Publisher: Pearson PIC Location: https://pan-st-pder-main2-customer.pearsonder.com  This application with unrestricted access which may put your computer and personal information at mill. Nam this again for apps from the publisher and location above  To not show this again for apps from the publisher and location above  More Information  Run  Cancel |

The TestNav status window reflects the precaching status. After processing is complete, close the pop-up window.

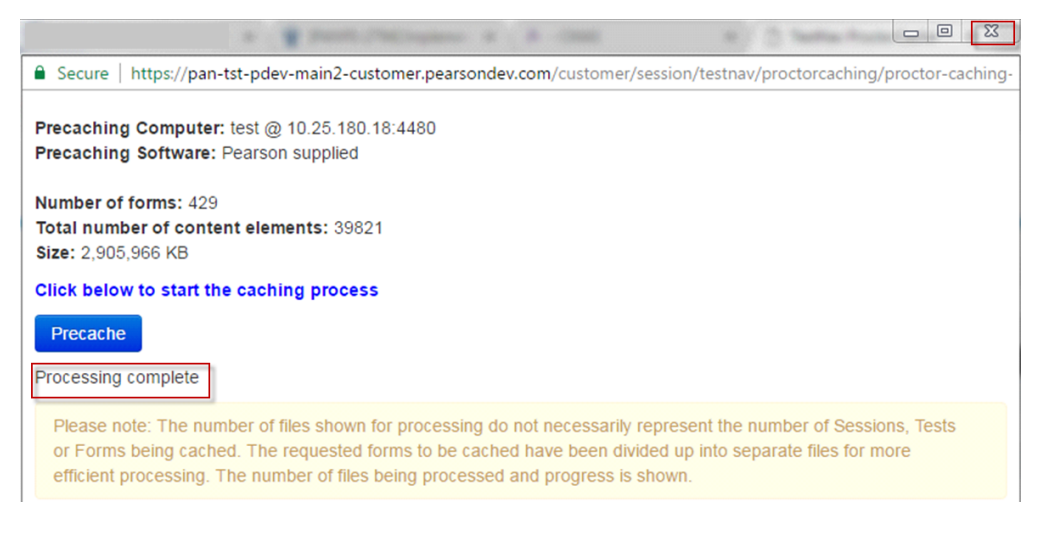

## FireFox 50

The Pearson Proctor Cache Applet requests permission to run. Click Run.

| Tasks for Proctc                                                                      | The designated precaching computer (<br>software, so this is being used to cach                                                     | (new at localhost:4480) is running Pearson-supplied precaching<br>ie the test content.                                                                                                    |
|---------------------------------------------------------------------------------------|----------------------------------------------------------------------------------------------------|----------------------------------------------------------------------------------------------------|
| Precaching Test C                                                                     | Precaching in progress. A new window will be $q$                                                                                    | x Do you want to run this application?                                                                                                    |
| Precaching <sup>1</sup> * Stopped sessions Server Name new (Pearson supp Precache 🖨 V | Please note: The number of files shown for<br>Forms being cached. The requested forms<br>processing. The number of files being proc | Kname:         Pearson Proctor Cache Applet 10.3.0.28           Publisher:         Pearson PLC           Location:         https://pan-tst-pdev-main2-customer.pearsondev.com   This application will run with unrestricted access which may put your computer and personal information at risk. Run this application only if you trust the location and publisher above.            D not show this again for apps from the publisher and location above |
| Please note: The<br>been divided up                                                   |                                                                                                    | More Information Run Cancel                                                                                                    |

The TestNav status window reflects the precaching status. After processing is complete, close the pop-up window.

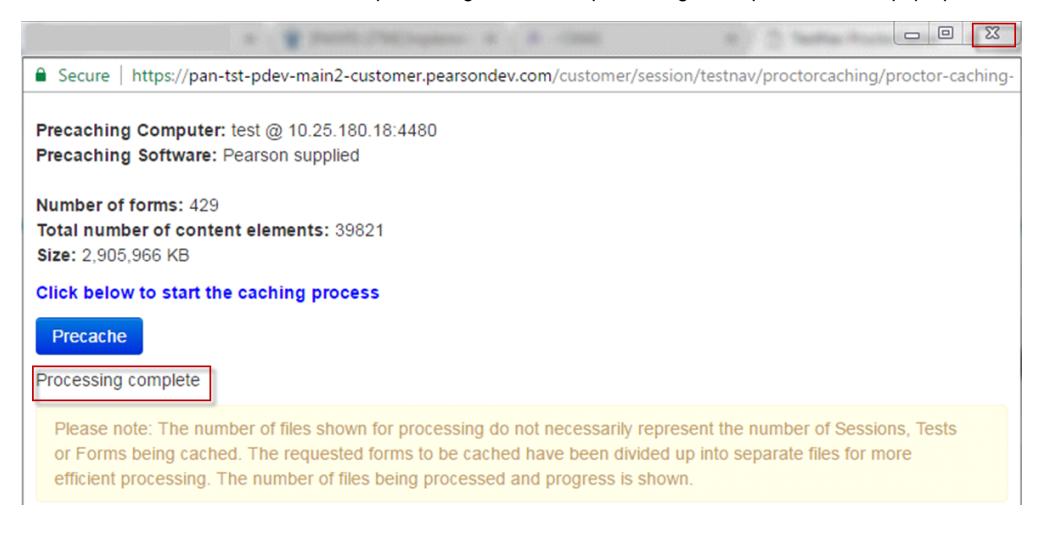

## Precache with browsers without using the Java Applet

Chrome 56

Preaching starts.

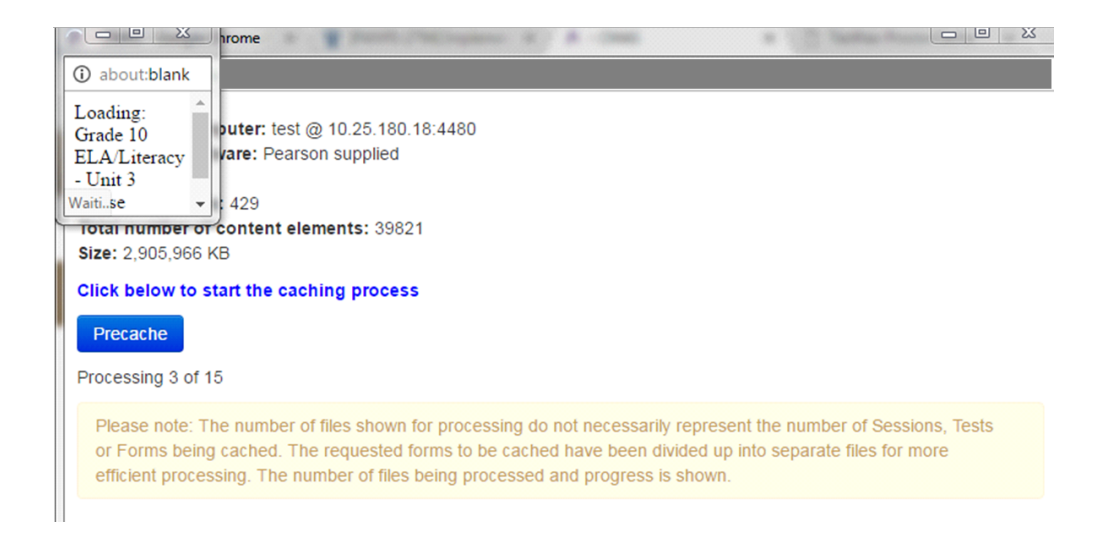

The TestNav status window reflects the precaching status. After processing is complete, close the pop-up window.

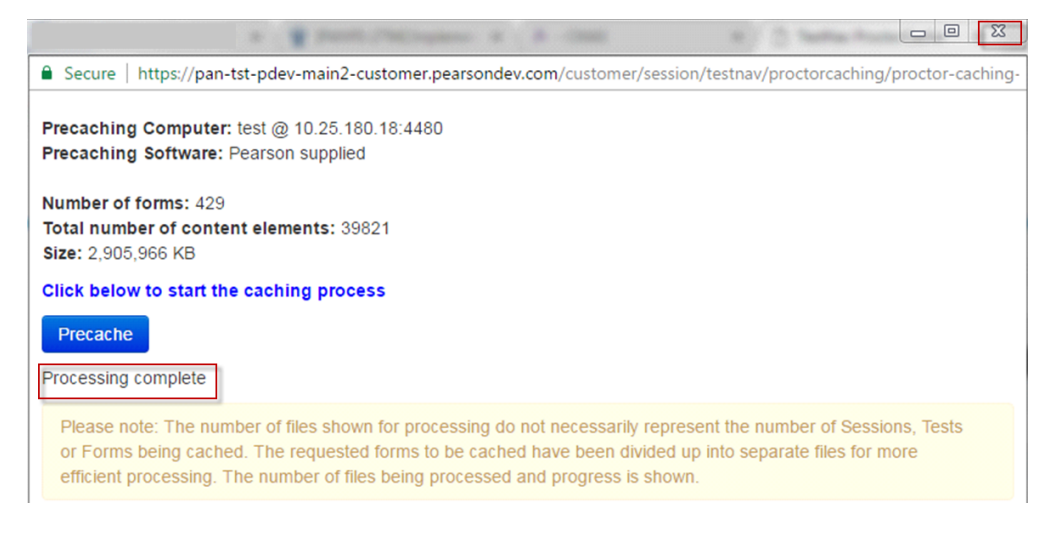

# Safari 9

#### Precaching starts.

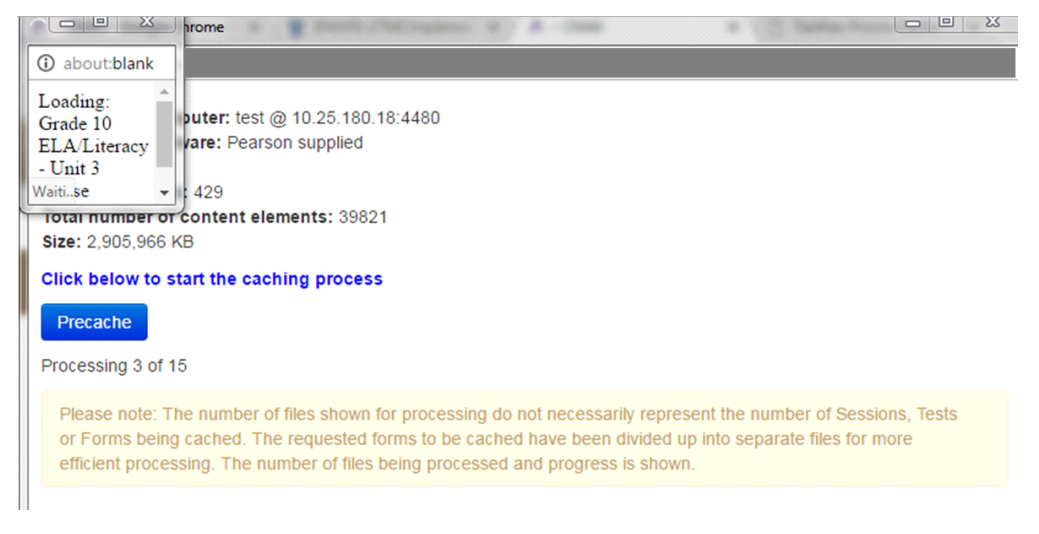

The TestNav status window reflects the precaching status. After processing is complete, close the pop-up window.

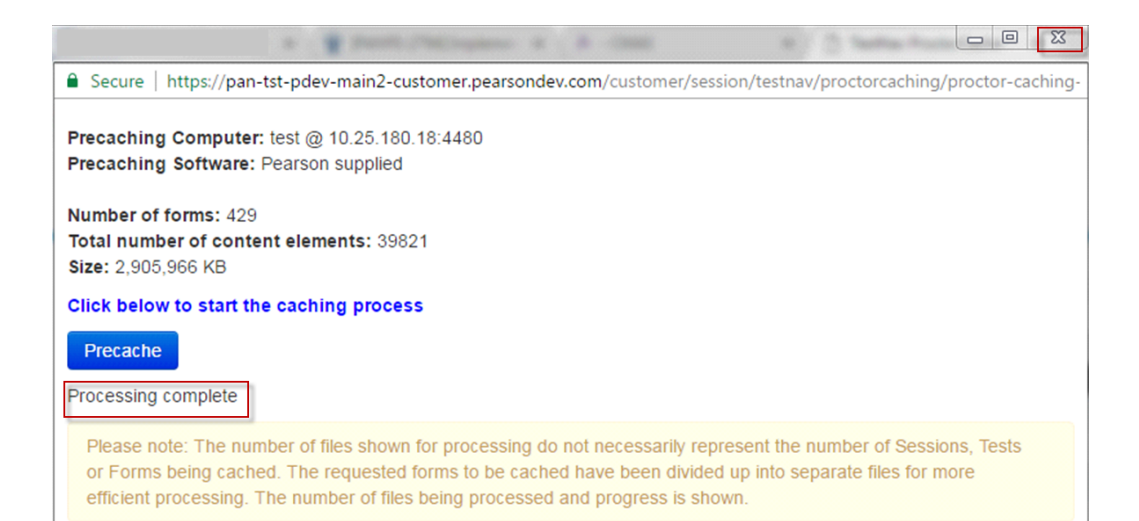